## Adaptador portátil Dell MH3021P

Guía de usuario

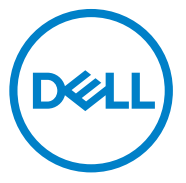

Modelo reglamentario: MH3021Pu

## Notas, avisos y advertencias

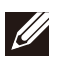

NOTA: Una NOTA indica información importante que le da consejos para sacarle más provecho al dispositivo.

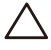

AVISO: Un AVISO indica una posible avería del hardware o que se han perdido datos, y le dice cómo evitar el problema.

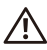

ADVERTENCIA: Una ADVERTENCIA indica posibles daños materiales, lesiones personales o muerte.

© 2020 Dell Inc. o sus filiales. Todos los derechos reservados. Dell, EMC y otras marcas son marcas comerciales de Dell Inc. o sus filiales. Otras marcas pueden ser marcas comerciales de sus respectivos propietarios.

06-2020

Rev. A00

## Contenidos

| Contenido del paquete                          | 4  |
|------------------------------------------------|----|
| Características                                | 5  |
| Vista frontal                                  | 5  |
| Vista trasera                                  | 5  |
| Cómo utilizar el adaptador portátil para móvil | 6  |
| Resolución de problemas 1                      | 14 |
| Especificaciones 1                             | 18 |
| Información legal 1                            | 19 |
| Garantía 1                                     | 19 |

## Contenido del paquete

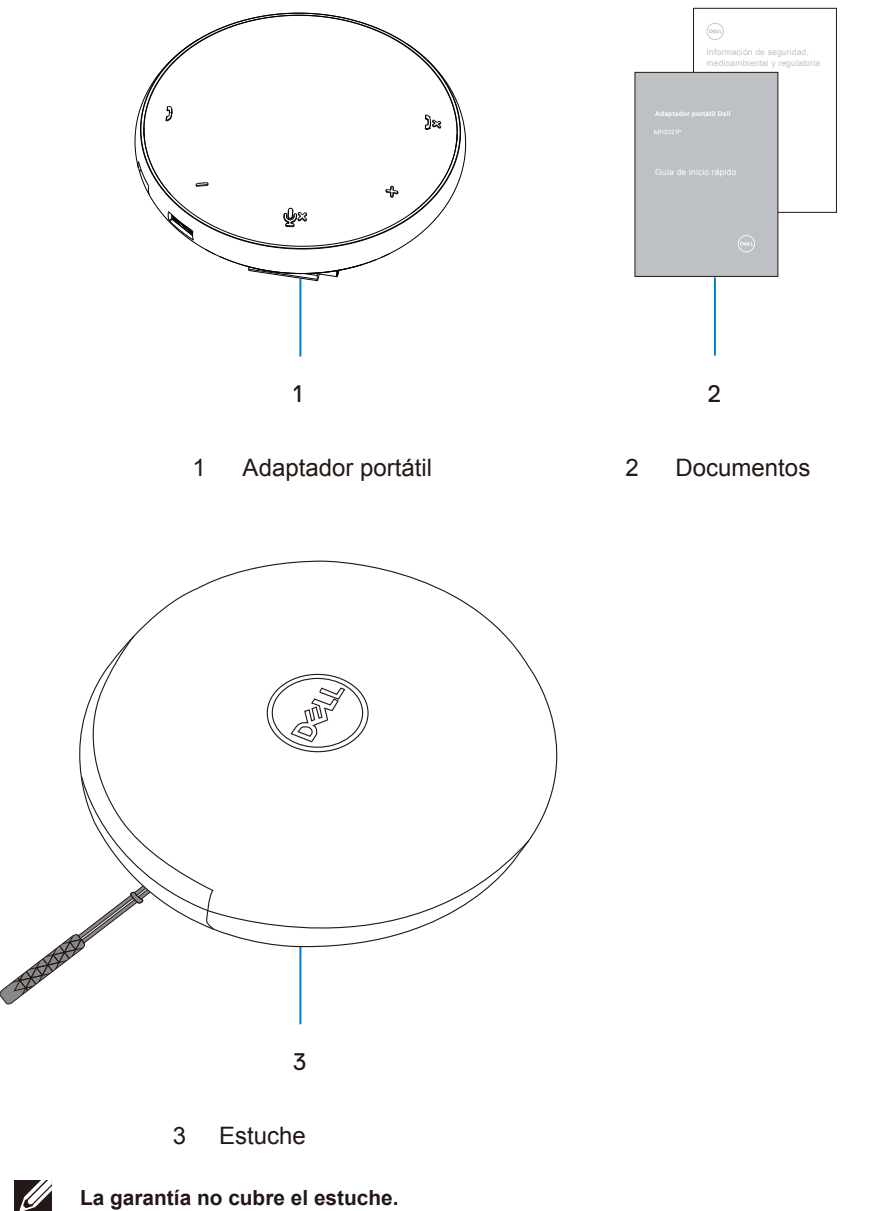

4

## Características

### Vista frontal

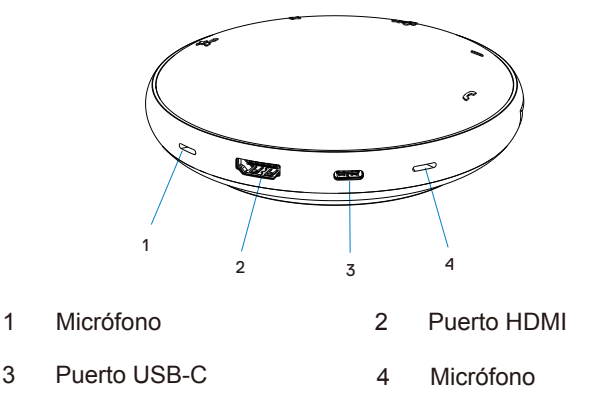

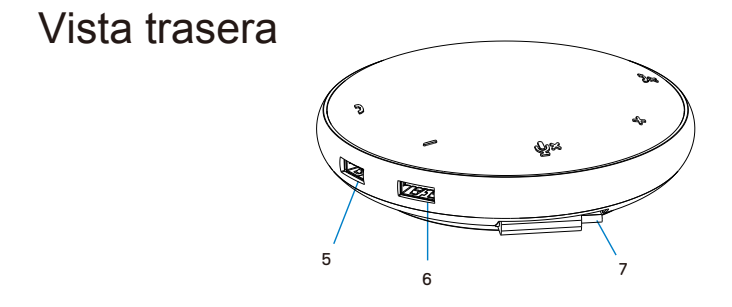

- 5 Puerto USB-A 6 Puerto USB-A
- 7 Cable USB-C

# Cómo utilizar el adaptador portátil para móvil

1. Coloque el cable USB-C en la parte de abajo del MH3021P. Extraiga el cable USB-C de forma manual.

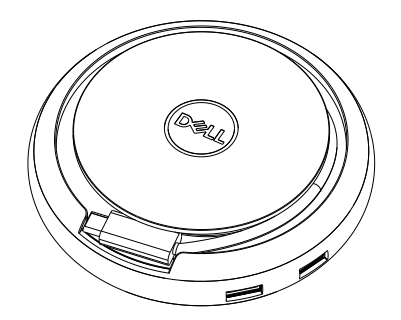

 Conecte el cable USB-C del MH3021P al Thunderbolt o al puerto USB-C (DisplayPort Alt Mode) de su ordenador. La imagen a continuación le muestra el monitor HDMI y otros dispositivos conectados al MH3021P sin fuentes de alimentación externas al MH3021P.

#### Sin suministro de potencia

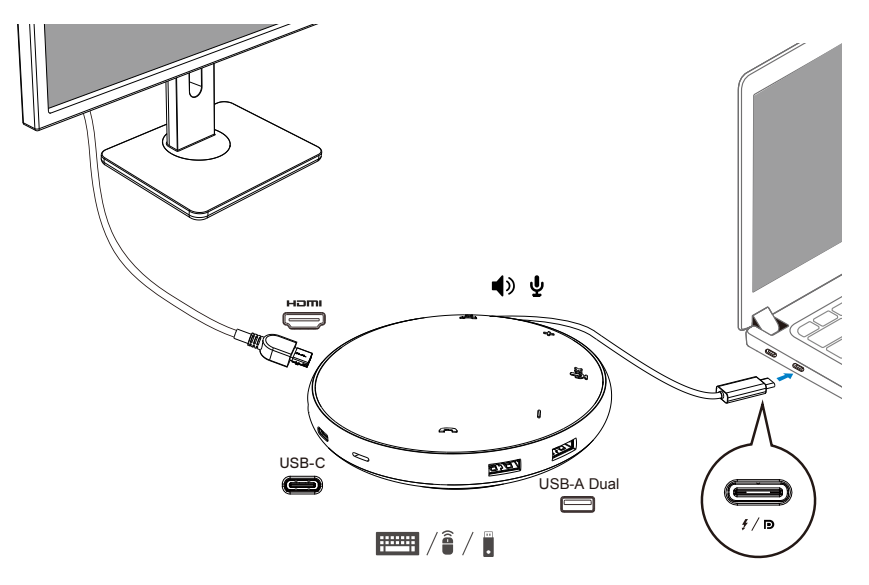

3. El MH3021P soporta un suministro de potencia de hasta 90 W cuando se conecta al Thunderbolt o al puerto USB-C (DisplayPort Alt Mode) de su ordenador. La fuente de alimentación puede ser tanto el adaptador como el monitor USB-C que disponga de función de carga. Las dos imágenes a continuación muestran el MH3021P conectado a una fuente de alimentación externa mediante un adaptador de corriente USB-C o un monitor USB-C.

Con suministro de energía mediante un adaptador de corriente USB-C

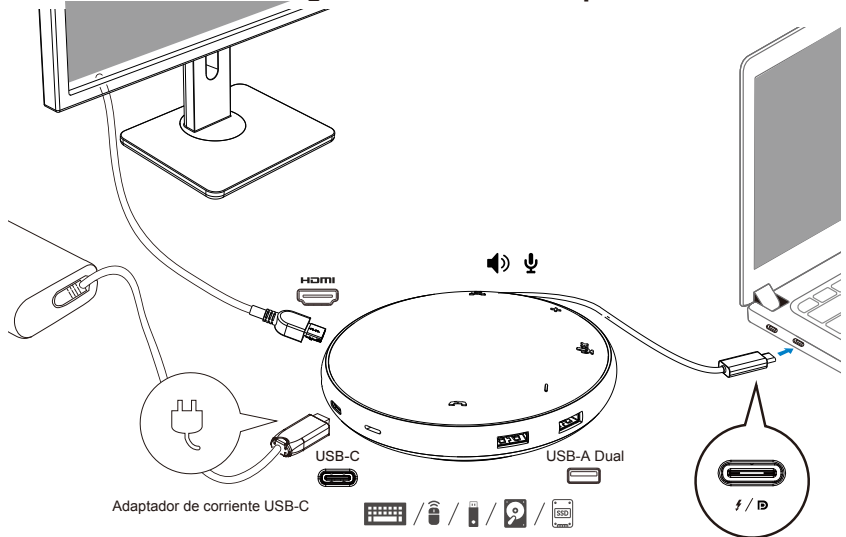

Con suministro de energía mediante un monitor USB-C

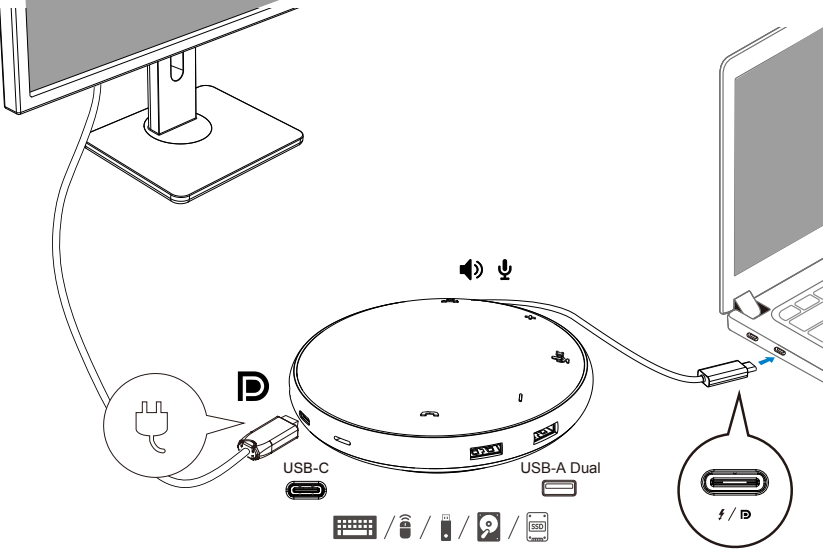

NOTA: El MH3021P soporta solo un monitor simultáneamente.

Ű

4. El MH3021P dispone de altavoz y micrófono. Puede usarlo para comunicarse después de conectar el adaptador portátil a su portátil.

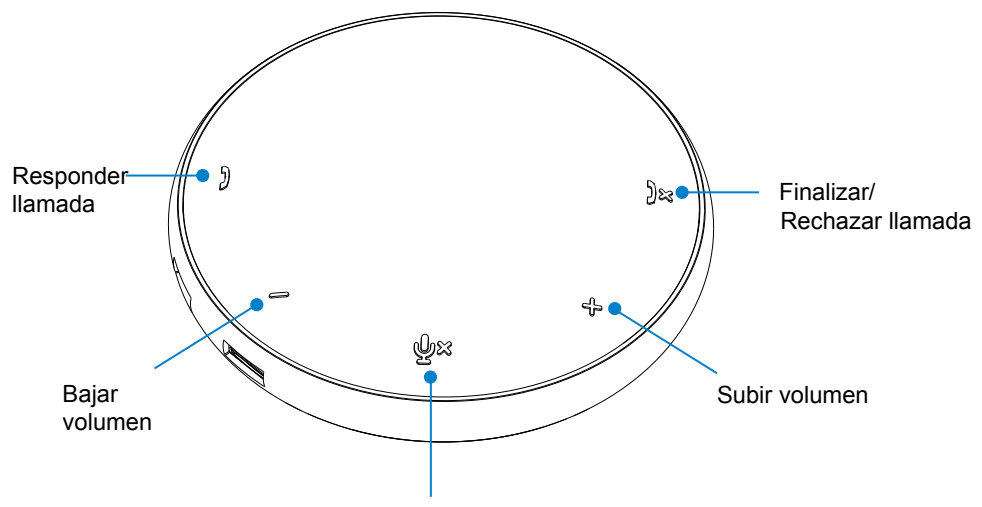

Silenciar/Activar micrófono

| )  | Responder llamada              | Pulse el botón de<br>Responder llamada           |
|----|--------------------------------|--------------------------------------------------|
| )× | Finalizar/Rechazar<br>Ilamada  | Pulse el botón de Finalizar/<br>Rechazar llamada |
| +  | Subir volumen del<br>altavoz   | Pulse el botón de subir volumen                  |
| _  | Bajar volumen del<br>altavoz   | Pulse el botón de bajar volumen                  |
| ф× | Silenciar/Activar<br>micrófono | Pulse el botón de<br>Silenciar micrófono         |

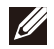

NOTA: Los botones del MH3021P funcionan con Skype Empresarial y Zoom.

#### 5. Modo de funcionamiento con Skype Empresarial y Zoom

• Responder llamadas en Skype Empresarial y Zoom:

(1) Pulse el botón de Responder llamada para responder a la llamada.

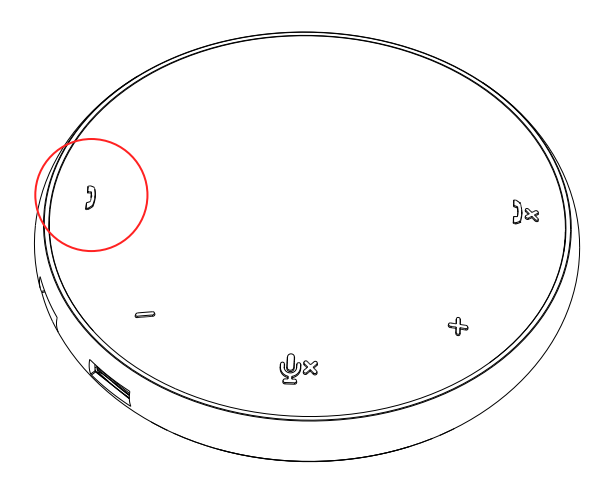

• Hacer llamadas en Skype Empresarial

(1) Pulse el botón de Responder llamada para que aparezca Skype Empresarial en la pantalla principal.

(2) Inicie la llamada a través de la aplicación de Skype Empresarial en su ordenador.

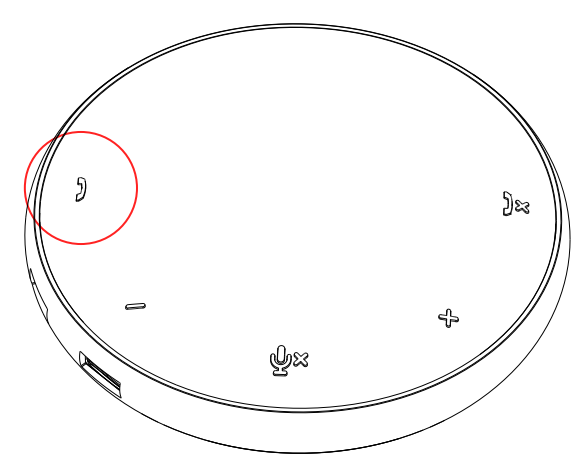

• Hacer llamadas en Zoom

(1) Inicie la llamada a través de la aplicación Zoom.

- Ajuste de volumen
- (1) Pulse el botón de Subir volumen para aumentar el volumen. Puede que escuche un tono de aviso cuando pulse el botón de Subir volumen.
- (2) Pulse el botón de Bajar volumen para reducir el volumen. Puede que escuche un tono de aviso cuando pulse el botón de Bajar volumen.

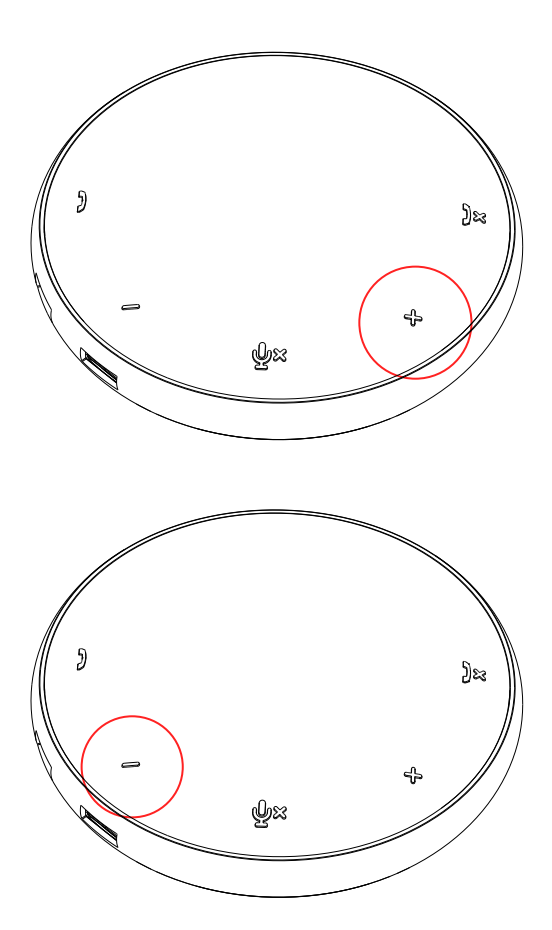

- 6. Modo de funcionamiento de los botones y los ledes
- Cuando encienda el dispositivo, el led central superior se iluminará en blanco.

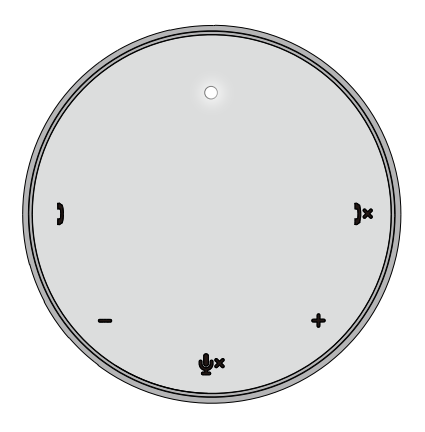

 Durante la llamada: El led central superior cambiará a verde.

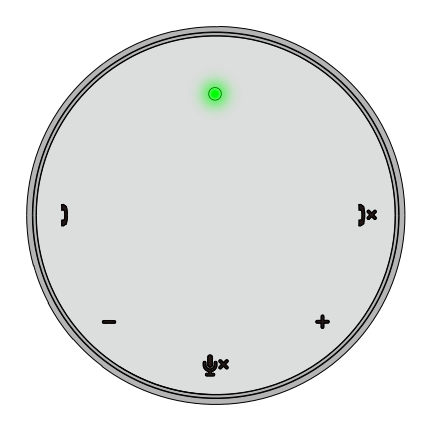

 Llamada entrante: Durante una llamada entrante, el led de responder llamada parpadeará en verde y el led de rechazar llamada parpadeará en rojo.

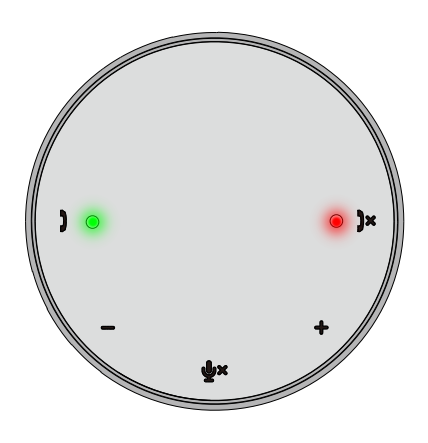

 Micrófono silenciado Cuando el micrófono esté silenciado, todos los ledes se pondrán en rojo y permanecerán rojos hasta que se reactive el micrófono.

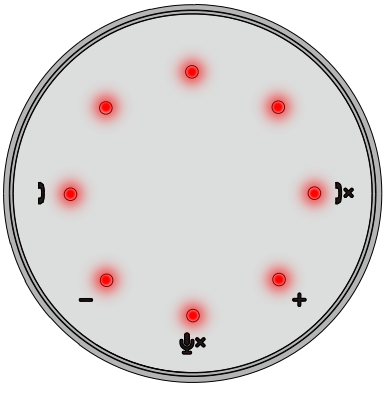

#### • Ajuste de volumen:

Cuando ajuste el volumen, el círculo de ledes se encenderá en blanco para indicar el nivel de volumen. Cuando pulse Subir volumen, el led se iluminará en el sentido de las agujas del reloj. Cuando pulse Bajar volumen, el led se iluminará en el sentido contrario a las agujas del reloj.  Colgar una llamada: Cuando finalice una llamada, el led central superior cambiará de verde a blanco.

Para Zoom, pulse «Salir de la reunión» en la aplicación.

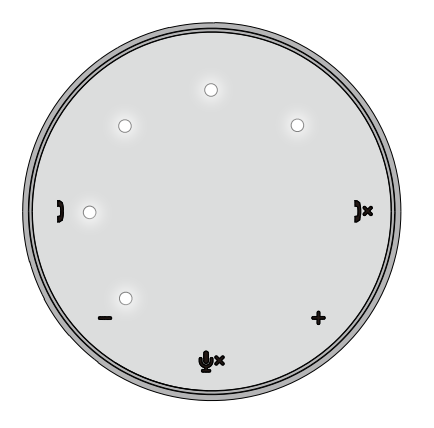

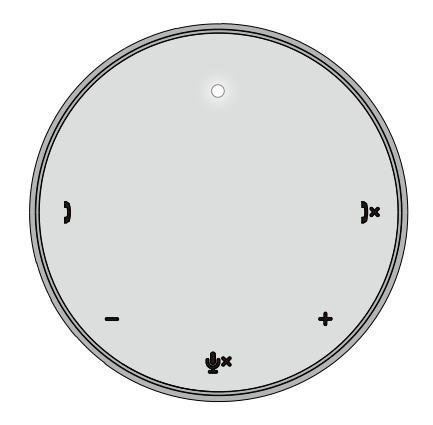

7. Conexión de periféricos al MH3021P

El MH3021P solo soporta un vídeo simultáneamente, basándose en el orden de conexión. Cuando se conecten dos puertos de vídeo a la vez, la prioridad se le dará al puerto de vídeo HDMI.

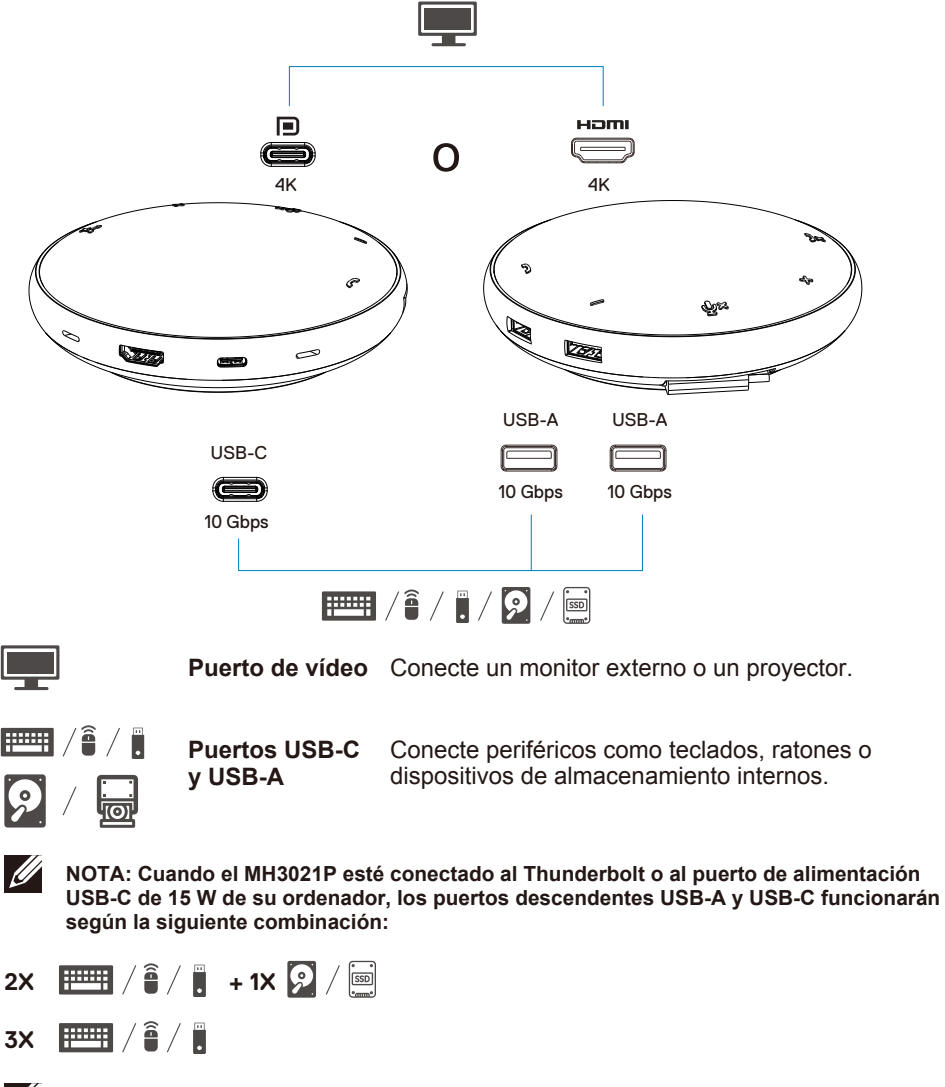

NOTA: Cuando el MH3021P esté conectado al puerto de alimentación USB-C de 7,5 W de su ordenador, los puertos descendentes USB-A y USB-C funcionarán según la siguiente combinación:

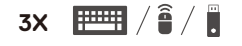

## Resolución de problemas

| Problemas                                 | Posibles soluciones                                                                                                    |
|-------------------------------------------|----------------------------------------------------------------------------------------------------|
| El MH3021P no funciona en el              | El MH3021P solo es compatible con el puerto USB-C de su ordenador. El puerto Thunderbolt                                                                                                    |
| puerto USB-A de su                        | o puerto USB-C (DisplayPort Alt Mode).                                                                                                    |
| ordenador.                                |                                                                                                    |
| No funcionan varios                       | El MH3021P solo soporta un monitor. Solo puede conectar un periférico en el puerto HDMI o                                                                                                    |
| monitores                                 | en el monitor USB-C a la vez.                                                                                                    |
| No puede utilizar todos los               | Si conecta el MH3021P a un Thunderbolt o a un puerto USB-C (DisplayPort Alt Mode) de 15                                                                                                    |
| puertos USB a la vez cuando               | W de su ordenador, puede usar una salida de vídeo, altavoz y dispositivos USB de baja                                                                                                    |
| el MH3021P está conectado                 | potencia como ratones, punteros o antenas wifi, y, posiblemente, un disco duro externo.                                                                                                    |
| a un portátil sin fuente de               | Si conecta el MH3021P a un puerto USB-C (DisplayPort Alt Mode) de 7,5 W de su ordenador,                                                                                                    |
| alimentación externa                      | puede usar una salida de vídeo y dispositivos de baja potencia como punteros y antenas wifi.                                                                                                    |
|                                           |                                                                                                    |
| No puede leer o escribir sobre            | Algunos/as SSD/HDD/Unidades ópticas requieren más potencia que la soportada por el                                                                                                    |
| un SSD/HDD externo o una                  | MH3021P                                                                                                    |
| unidad óptica (CD/DVD/Blu-                | I e recomendamos que conecte el/la SSD/HDD/unidad óntica al ordenador directamente                                                                                                    |
| ray) cuando se conecta al                 |                                                                                                    |
| MH3021P                                   |                                                                                                    |
| El mensaje de sobrecarga de               | <ul> <li>El periférico que ha conectado al MH3021P requiere más potencia.</li> </ul>                                                                                                    |
| energía «Dispositivo USB                  | Desconecte otros periféricos conectados al MH3021P.                                                                                                    |
| desconocido requiere más                  | Para periféricos de alto consumo, se recomienda que conecte el periférico al ordenador                                                                                                    |
| energía que la soportada por              | directamente.                                                                                                    |
| el puerto» aparece cuando se              | <ul> <li>Todos los dispositivos que estén conectado al puerto USB-A/USB-C del MH3021P se</li> </ul>                                                                                                    |
| conecta el periférico al                  | desconectarán cuando aparezca el mensaje de sobrecarga de energía. Puede extraer el                                                                                                    |
| MH3021P                                   | último dispositivo USB conectado.                                                                                                    |
| La resolución del monitor es              | <ul> <li>Asegúrese de que el monitor soporta 4K y 60 Hz.</li> </ul>                                                                                                    |
| menor de 4K y 60 Hz cuando                | · La resolución 4K a 60 Hz está soportada por ordenadores con un DisplayPort 1.3 o posterior                                                                                                    |
| se conecta el puerto HDMI o               | (HBR3) y con un monitor que soporte la resolución 4K a 60 Hz. Los ordenadores que tengan                                                                                                    |
| tipo C al MH3021P                         | versiones anteriores de DisplayPort 1.3 soportan una resolución máxima de 4K a 30 Hz.                                                                                                    |
| EI MH3021P no carga el                    | • El MH3021P soporta una entrega de potencia máxima de 90 W. La energía mínima necesaria                                                                                                    |
| ordenador a través del                    | para la carga depende de la plataforma.                                                                                                    |
| puerto USB-C                              | • El MH3021P utiliza 15 W, por lo que su sistema recibe 15 W menos de la energía de la fuente.                                                                                                    |
| veo un icono de explosion                 | Puede que vea el mensaje/icono de carga lenta por este motivo.                                                                                                    |
| estado de batería                         | <ul> <li>Le recomendamos utilizar adaptadores de mayor potencia para una carga óptima.</li> </ul>                                                                                                    |
| No hav vídeo en el monitor                | • El MH3021P solo soporta un monitor.                                                                                                    |
| conectado al MH3021P                      | Revise los cables de conexión de vídeo.                                                                                                    |
|                                           | <ul> <li>Desconecte el periférico del MH3021P, espere 10 segundos y vuelva a conectar el periférico.</li> </ul>                                                                                                    |
| Problemas de rendimiento                  | Revise/actualice la última versión de la BIOS del sistema, la tarieta gráfica y la tarieta de sonido.                                                                                                    |
| de audio/vídeo                            | Revise/actualice la última versión del firmware y el driver del Thunderbolt.                                                                                                    |
| Actualice la BIOS del sistema y           | <ul> <li>Actualice la BIOS del sistema, los gráficos y los drivers en</li> </ul>                                                                                                    |
| el firmware del MH3021P                   | https://www.dell.com/support/drivers                                                                                                    |
|                                           | Actualice el FW del MH3021P en                                                                                                    |
|                                           | https://www.dell.com/support/drivers                                                                                                    |
|                                           | Tiene que conectar el MH3021P al ordenador antes de actualizar el FW.                                                                                                    |
| Dell Display Manager (DDM)                | Revise/actualice la BIOS del sistema/tarjeta gràfica e instale la aplicación para monitor Dell                                                                                                    |
| no tunciona                               | Display Manager (DDM).<br>https://www.dail.com/support/home/drivers/drivers/datails//driverid=6WCWV                                                                                                    |
| Dell Display Manager (DDM)<br>no funciona | https://www.dell.com/subport/drivers<br>+ Actualice el FW del MH3021P en<br>https://www.dell.com/support/drivers<br>Tiene que conectar el MH3021P al ordenador antes de actualizar el FW.<br>Revise/actualice la BIOS del sistema/tarjeta gráfica e instale la aplicación para monitor Dell<br>Display Manager (DDM).<br>https://www.dell.com/support/home/drivers/drivers/details/?driverid=6WGWY |

|                                                                                                    | i                                                                                                    |                                                 |                                                    |                                                      |                                    |                 |
|----------------------------------------------------------------------------------------------------|----------------------------------------------------------------------------------------------------|-------------------------------------------------|----------------------------------------------------|------------------------------------------------------|------------------------------------|-----------------|
| Comportamiento de los<br>botones del MH3021P en                                                             | <ul> <li>Los botones del I</li> <li>En otros program<br/>través de la interior</li> </ul>                                                                                                    | VH3021P func<br>as de comunic<br>az del progran | ionan con Skyj<br>cación, puede a<br>na de comunic | pe Empresarial<br>acceder a los c<br>ación en cuesti | y Zoom.<br>ontroles de llar<br>ón. | madas a         |
| aigunos programas de<br>comunicación populares.                                                             | Plataformas CU                                                                                                    | Silenciar/Activar                               | Aceptar llamadas                                   | Finalizar/Rechazar                                   | Subir volumen                      | Bajar volumen   |
|                                                                                                    | Zoom                                                                                                    | Sí                                              | Sí                                                 | Sí*                                                  | Sí                                 | Sí              |
|                                                                                                    | Skype Empresarial                                                                                                    | Sí                                              | Sí                                                 | Sí                                                   | Sí                                 | Sí              |
|                                                                                                    | Microsoft Teams                                                                                                    | Sí                                              | ×                                                  | ×                                                    | Sí                                 | Sí              |
|                                                                                                    | Google Hangouts                                                                                                    | Sí                                              | ×                                                  | ×                                                    | Sí                                 | Sí              |
|                                                                                                    | Cisco Webex                                                                                                    | Sí                                              | ×                                                  | ×                                                    | Sí                                 | Sí              |
|                                                                                                    | FaceTime                                                                                                    | Sí                                              | ×                                                  | ×                                                    | Sí                                 | Sí              |
|                                                                                                    | Slack                                                                                                    | Sí                                              | ×                                                  | ×                                                    | Sí                                 | Sí              |
|                                                                                                    | GoToMeeting                                                                                                    | Sí                                              | ×                                                  | ×                                                    | Sí                                 | Sí              |
|                                                                                                    | BlueJeans                                                                                                    | Sí                                              | ×                                                  | ×                                                    | Sí                                 | Sí              |
|                                                                                                    | *Finalizar Ilamada                                                                                                    | s tiene 2 estad                                 | os                                                 |                                                      |                                    |                 |
|                                                                                                    | 1. Rechazar llamad                                                                                                    | da: puede reali                                 | zarse mediante                                     | e el botón de F                                      | inalizar llamad                    | a del adaptador |
|                                                                                                    | 2. Finalizar una lla                                                                                                    | mada en curso                                   | : SOLO puede                                       | hacerse media                                        | ante la aplicaci                   | ón Zoom         |
| El botón de aceptar/finalizar<br>llamada no funciona en el<br>MH3021P para solucionar<br>problemas con Zoom | Si hay varias aplicaciones de conferencias múltiples instaladas en el mismo entorno<br>informático o instaladas y utilizadas en el mismo ordenador, puede que el MH3021P no pueda<br>aceptar/finalizar llamadas. Se recomienda responder/rechazar las llamadas entrantes a través<br>de la interfaz de la aplicación. |                                                 |                                                    |                                                      |                                    |                 |
| El vídeo del monitor                                                                                        | Revise los cables de conexión de vídeo.                                                                                                    |                                                 |                                                    |                                                      |                                    |                 |
| conectado está                                                                                              | <ul> <li>Revise y actualice la resolución del vídeo en Ajustes &gt; Monitor &gt; Resolución del monitor</li> </ul>                                                                                                    |                                                 |                                                    |                                                      |                                    |                 |
| distorsionado o corrupto                                                                                    |                                                                                                    |                                                 |                                                    |                                                      |                                    |                 |
| El vídeo del monitor                                                                                        | Cambie la configuración en Ajustes > Monitor > Varios monitores                                                                                                    |                                                 |                                                    |                                                      |                                    |                 |
| conectado no se muestra                                                                                     | • Cambie el modo pulsando la tecla Windows 📢 + P.                                                                                                    |                                                 |                                                    |                                                      |                                    |                 |
| Se escucha eco durante la                                                                                   | • El MH3021P dispone de la función de anulación de eco, la cual avuda a que el usuario del                                                                                                    |                                                 |                                                    |                                                      |                                    |                 |
| llamada                                                                                                    | otro extremo de la llamada reciba menos eco.                                                                                                    |                                                 |                                                    |                                                      |                                    |                 |
|                                                                                                    | · Si escucha eco e                                                                                                    | n su dispositive                                | o, puede que s                                     | ea debido al di                                      | spositivo del o                    | tro usuario.    |
|                                                                                                    | Su dispositivo puede que tenga una función de anulación de eco de peor calidad.                                                                                                    |                                                 |                                                    | idad.                                                |                                    |                 |
| El altavoz no tiene salida de                                                                               | <ul> <li>Después de cone</li> </ul>                                                                                                    | ectarlo, vaya a                                 | la configuració                                    | n del sonido de                                      | el audio de su o                   | ordenador y     |
| vídeo desde el MH3021P                                                                                      | seleccione el MH3                                                                                                    | 021P como dis                                   | spositivo de rep                                   | producción.                                          |                                    |                 |
|                                                                                                    | <ul> <li>Revise si ha cone</li> </ul>                                                                                                    | ectado el MH30                                  | 021P al ordena                                     | dor correctame                                       | ente.                              |                 |
|                                                                                                    | <ul> <li>Asegúrese de qu</li> </ul>                                                                                                    | ie el volumen d                                 | del MH3021P r                                      | io está al 0%.                                       |                                    |                 |
| El micrófono no funciona en                                                                                 | <ul> <li>Después de cone</li> </ul>                                                                                                    | ectarlo, vaya a                                 | la configuració                                    | n del sonido de                                      | el audio de su o                   | ordenador y     |
| el MH3021P                                                                                                  | seleccione el MH3                                                                                                    | 021 como disp                                   | ositivo de grab                                    | ación.                                               |                                    |                 |
| ¿Puedo hacer una llamada                                                                                    | <ul> <li>Los botones para</li> </ul>                                                                                                    | responder llar                                  | madas y finaliz                                    | ar/rechazar llar                                     | madas del MH3                      | 3021P solo      |
| llamada entrante con los                                                                                    | funcionan con "Skype Empresarial" y "Zoom". Puede responder y finalizar/rechazar                                                                                                    |                                                 |                                                    |                                                      |                                    |                 |
| botones del dispositivo usando                                                                              | llamadas desde la interfaz de usuario del programa de comunicación en cuestión.                                                                                                    |                                                 |                                                    |                                                      |                                    |                 |
| Line, WhatsApp y WeChat?                                                                                    | O its sector is a                                                                                                    | hite the second terms                           |                                                    | 040                                                  |                                    |                 |
| Sonido anormai                                                                                              | Vuelva a conectar el Dell MH3021P al ordenador                                                                                                    |                                                 |                                                    |                                                      |                                    |                 |
| El volumen es muy baio                                                                                      |                                                                                                    | hieto que hava                                  |                                                    | 001.<br>121P v el usuar                              | io                                 |                 |
| Li volumen es muy bajo                                                                                      | Suba el volumen                                                                                                    | nulsando el bo                                  | tón de subir v                                     | olumen o a trav                                      | io.<br>Vés de program              | na de           |
|                                                                                                    | comunicación en cuestión.                                                                                                    |                                                 |                                                    |                                                      |                                    |                 |
|                                                                                                    | Entre en la venta                                                                                                    | de configuraci                                  | ón de volumer                                      | n v aumente el                                       | volumen.                           |                 |
|                                                                                                    |                                                                                                    |                                                 |                                                    |                                                      | -                                  |                 |

| Skype Empresarial muestra<br>«Esta llamada está en<br>espera» | Durante la llamada a tr<br>espera (no se descone<br>en algunas situaciones (<br>con descargas electroes<br>muestra el mensaje<br>«Esta llamada está en el<br>el icono de «Reanudar l<br>This call is on hold | avés de Skype Empresarial. Puede que<br>ecte)<br>(al pulsar cualquier botón, conectar un d<br>státicas u otros comportamientos inespe<br>spera» para preguntarle si quiere segui<br>lamada» para continuar con la llamada.<br>Resume Call | e la llamada esté en<br>lispositivo de audio adicional,<br>rados, Skype Empresarial<br>r con la llamada. Puede pulsar |
|---------------------------------------------------------------|----------------------------------------------------------------------------------------------------|----------------------------------------------------------------------------------------------------|----------------------------------------------------------------------------------------------------|
| Configure el MH3021P como                                     | <ul> <li>Siga los siguientos par</li> </ul>                                                                                                    | 206.                                                                                                    |                                                                                                    |
| el dispositivo de sonido                                      | 1. Abra Configuración                                                                                                    |                                                                                                    |                                                                                                    |
| predeterminado en Windows                                     | 2. Vaya a Sistema - Son                                                                                                    | ido.                                                                                                    |                                                                                                    |
| 10                                                            | 3. A la derecha, seleccio                                                                                                    | one el dispositivo en la lista desplegable                                                                                                    | Elige el dispositivo de salida.                                                                                       |
|                                                               | a. Configure el dispositiv                                                                                                    | o de salida                                                                                                    |                                                                                                    |
|                                                               | Settings                                                                                                    |                                                                                                    | - 🗆 ×                                                                                                    |
|                                                               | G Home                                                                                                    | Sound                                                                                                    |                                                                                                    |
|                                                               | Find a setting $\rho$                                                                                                    | Output                                                                                                    | Related Settings<br>Bluetooth and other devices                                                                       |
|                                                               | System                                                                                                    | Choose your output device                                                                                                    | Sound Control Panel                                                                                                   |
|                                                               | Display                                                                                                    | Certain apps may be set up to use different sound devices than the one                                                                                                    | Microphone privacy settings                                                                                           |
|                                                               | 40 Sound                                                                                                    | selected here. Customize app volumes and devices in advanced sound<br>options.                                                                                                    | Ease of Access audio settings                                                                                         |
|                                                               | Notifications & actions                                                                                                    | Device properties                                                                                                    | Have a question?                                                                                                    |
|                                                               |                                                                                                    | مهدده volume مال مال مال مال مال مال مال مال مال مال                                                                                                    | Setting up a microphone<br>Fixing sound problems                                                                      |
|                                                               | O Power & sleep                                                                                                    | A Troubleshoot                                                                                                    |                                                                                                    |
|                                                               | 🗇 Battery                                                                                                    | Manage sound devices                                                                                                    | Get help     Give feedback                                                                                            |
|                                                               | 👄 Storage                                                                                                    | Input                                                                                                    |                                                                                                    |
|                                                               | A Tablet mode                                                                                                    | Choose your input device                                                                                                    |                                                                                                    |
|                                                               | b. Configure el dispositiv                                                                                                    | /o de entrada                                                                                                    |                                                                                                    |
|                                                               | ŵ Home                                                                                                    | Sound                                                                                                    |                                                                                                    |
|                                                               | Find a setting $ ho$                                                                                                    |                                                                                                    |                                                                                                    |
|                                                               | System                                                                                                    | Input                                                                                                    |                                                                                                    |
|                                                               | C Display                                                                                                    | Choose your input douice                                                                                                    |                                                                                                    |
|                                                               | (1) Sound                                                                                                    | Certain apps may be set up to use different sound devices than the                                                                                                    |                                                                                                    |
|                                                               | Notifications & actions                                                                                                    | one selected here. Customize app volumes and devices in advanced<br>sound options.                                                                                                    |                                                                                                    |
|                                                               |                                                                                                    | Device properties                                                                                                    |                                                                                                    |
|                                                               | Focus assist                                                                                                    | Test your microphone                                                                                                    |                                                                                                    |
|                                                               | O Power & sleep                                                                                                    | ▲ Troubleshoot                                                                                                    |                                                                                                    |
|                                                               | Battery                                                                                                    | Manage sound devices                                                                                                    |                                                                                                    |
|                                                               | - Storage                                                                                                    | Advanced sound ontions                                                                                                    |                                                                                                    |
| L                                                             | -                                                                                                    | Auvanceu sounu options                                                                                                    |                                                                                                    |

| Configurar el dispositivo de | <ul> <li>Siga los siguientes pasos:</li> </ul>                                                                            |  |  |  |
|------------------------------|----------------------------------------------------------------------------------------------------|--|--|--|
| audio predeterminado con la  | a 1. Haga clic en el icono de volumen de sonido en la bandeja del sistema.                                                |  |  |  |
| herramienta de sonido        | 2. Haga clic en la flecha ascendente de la herramienta de sonido.                                                         |  |  |  |
|                              | Echo Cancelling Speakerphone (Dell MH3021P) へ<br>くい) 32<br>へ (点 See One Enc. 10:38 PM<br>3256/2020 55                     |  |  |  |
|                              | <ol> <li>Elija el dispositivo de audio deseado de la lista.</li> </ol>                                                    |  |  |  |
|                              | Select playback device 🗸                                                                                                  |  |  |  |
|                              | Echo Cancelling Speakerphone (Dell MH3021P)                                                                               |  |  |  |
|                              | Speakers/Headphones (Realtek(R) Audio)                                                                                    |  |  |  |
| Configuro al dianositivo do  | Para obrir los ciustos alégicos de carido en Windows 10, circo los circuientos nosco:                                     |  |  |  |
| audio predeterminado con     | Para abrii los ajustes clasicos de sonido en windows 10, siga los siguientes pasos.     Dulse Win + P para abrir Elecutar |  |  |  |
| los aiustes clásicos de      | 2. Escriba o conie v negue el siguiente                                                                                   |  |  |  |
| sonido                       |                                                                                                    |  |  |  |
| oomao                        |                                                                                                    |  |  |  |
|                              | 📽 Run http://winaero.com 🛛 🗙                                                                                              |  |  |  |
|                              | Type the name of a program, folder, document, or Internet                                                                 |  |  |  |
|                              | resource, and Windows will open it for you.                                                                               |  |  |  |
|                              | Open: mmsys.cpl v                                                                                                    |  |  |  |
|                              | OF Creat Brown                                                                                                    |  |  |  |
|                              | OK Cance growse.                                                                                                    |  |  |  |
|                              | 7. De las la testa later. Esta abrit face sincles de casido directorente.                                                 |  |  |  |
|                              | 3. Puíse la tecia intro. Esto abrira los ajustes de sonido directamente.                                                  |  |  |  |
|                              | Sound     X                                                                                                    |  |  |  |
|                              | Playback Recording Sounds Communications                                                                                  |  |  |  |
|                              | Select a playback device below to modify its settings:                                                                    |  |  |  |
|                              | Echo Canceling Speakerphone                                                                                               |  |  |  |
|                              | Default Device                                                                                                    |  |  |  |
|                              | Speakers/Headphones<br>RealtekiR/ Audio                                                                                   |  |  |  |
|                              | Ready                                                                                                    |  |  |  |
|                              |                                                                                                    |  |  |  |
|                              |                                                                                                    |  |  |  |
|                              |                                                                                                    |  |  |  |
|                              |                                                                                                    |  |  |  |
|                              |                                                                                                    |  |  |  |
|                              |                                                                                                    |  |  |  |
|                              | Configure Set Default   # Properties                                                                                      |  |  |  |
|                              | 4. Seleccione el dispositivo deseado de la lista y haga clic en el botón de Establecer como predeterminado.               |  |  |  |

| Especificaciones                                                  |                                                                                                    |  |
|-------------------------------------------------------------------|----------------------------------------------------------------------------------------------------|--|
| Entrada ascendente                                                | USB-C con DP alt mode                                                                                                    |  |
| Puertos de datos descendentes                                     | •Dos puertos USB 3.1 Gen 2 Tipo A<br>•Un puerto USB 3.1 Gen 2 Tipo C                                                                                                    |  |
| Puerto de salida de vídeo descendentes y resoluciones compatibles | Una salida de vídeo de uno de los dos puertos:<br>• Un puerto USB-C (DP)<br>(3840 x 2160 máx.)/60 Hz<br>• Un puerto HDMI 2.0 (3840 x 2160 máx. Hz 4K/60Hz<br>soportado solo por ordenadores con HBR3. |  |
| Audio                                                             | <ul> <li>Dos micrófonos omnidireccionales integrados</li> <li>Altavoz</li> </ul>                                                                                                    |  |
| Botones e indicaciones led                                        | <ul> <li>Botones: Responder Ilamada, Finalizar/Rechazar Ilamada,</li> <li>Subir volumen, Bajar volumen, Silenciar micrófono</li> <li>Ledes: Blanco, rojo, verde</li> </ul>                            |  |

| Requerimientos del sistema     |              |  |
|--------------------------------|--------------|--|
| Sistemas operativos soportados | Win10 64-bit |  |
| Temperatura de funcionamiento  | 0~35°C       |  |

# Información legal

## Garantía

#### Garantía limitada y políticas de devolución

Los productos de la marca Dell disponen de un año de garantía de hardware. Si se ha adquirido junto a un sistema Dell, se le aplicará la siguiente garantía.

#### Para clientes de EEUU:

Su compra y la utilización de este producto están sujetas al acuerdo de usuario final de Dell, el cual puede encontrar en **www.dell.com/terms.** Este documento contiene una cláusula vinculante.

#### Para clientes europeos, africano y del Oriente Medio:

Los productos de la marca Dell comprados y utilizados están sujetos a la ley de derechos del consumidor nacional aplicable, los términos de cualquier contrato de venta que haya aceptado (el cual aplica tanto para usted como para el vendedor) y los términos y contrato de usuario final de Dell.

Dell puede proporcionar una garantía de hardware adicional. Puede encontrar toda la información relacionada con el contrato de usuario y los términos de garantía de Dell en **www.dell.com**, seleccionando su país en la lista que se encuentra al final de la página de inicio y, después, haciendo clic

en el enlace de «términos y condiciones» para consultar los términos de usuario inicial o en el enlace de «soporte» para consultar los términos de la garantía.

#### Para clientes de fuera de los EEUU:

Los productos de la marca Dell comprados y utilizados están sujetos a la ley de derechos del consumidor nacional aplicable, los términos de cualquier contrato de venta que haya aceptado (el cual aplica tanto para usted como para el vendedor) y los términos de garantía de Dell. Dell también puede proporcionar una garantía de hardware adicional.

Puede encontrar toda la información relacionada con los términos de garantía de Dell en **www.dell.com**, seleccionando su país en la lista que se encuentra al final de la página de inicio y, después, haciendo clic en el enlace de «términos y condiciones» para consultar los términos de usuario inicial o en el enlace de «soporte» para consultar los términos de la garantía.

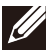

NOTA: La garantía no cubre el estuche.